# epati

## **IPSEC VPN Yapılandırma**

Ürün: Antikor v2 - Yeni Nesil Güvenlik Duvarı Yapılandırma Örnekleri

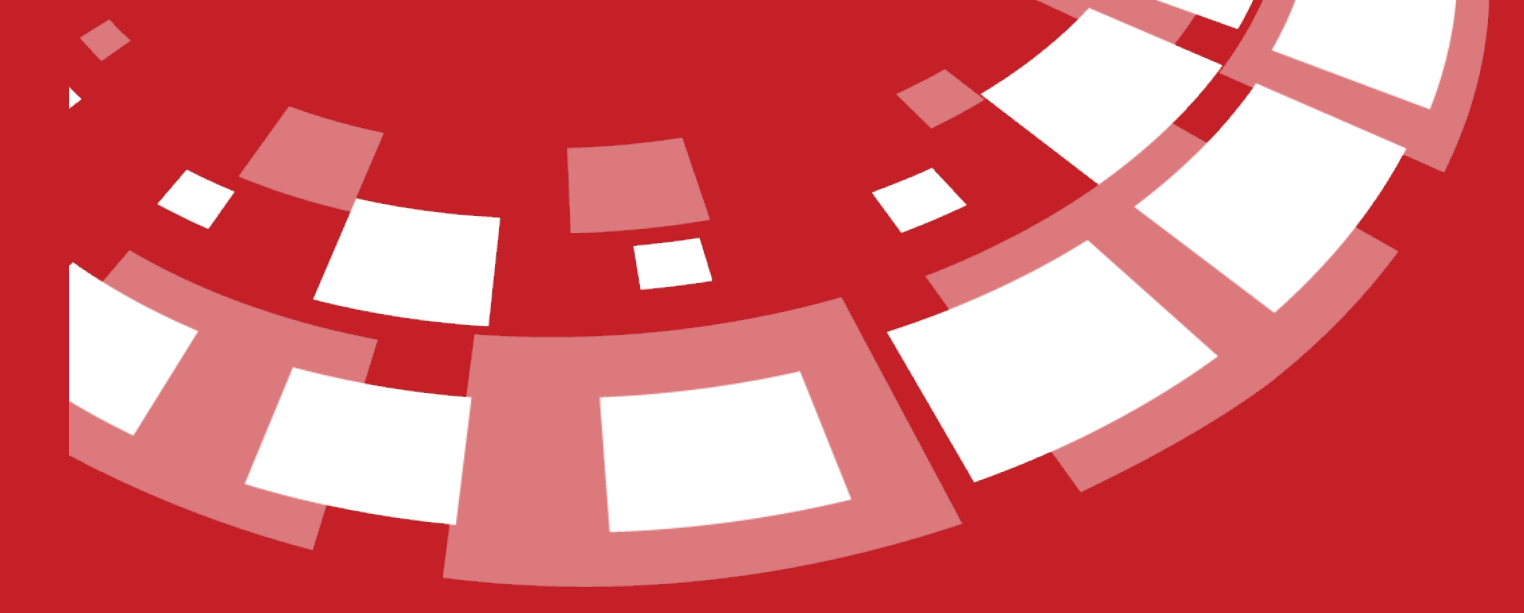

www.epati.com.tr

# **EPOTİ** IPSEC VPN Yapılandırma

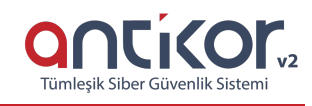

#### Kısa Anlatım

**İnternet Protokolü Güvenliği (IPSec)**, Internet Protokolü (IP) kullanılarak sağlanan iletişimlerde her paket için doğrulama ve şifreleme kullanarak koruma sağlayan bir protokoldür. IPsec, içinde bulundurduğu protokoller sayesinde, oturum başlarken karşılıklı doğrulama ve oturum sırasında anahtar değişimlerini gerçekleştirme yetkisine sahiptir. İki bilgisayar arasında (host-to-host), iki güvenlik kapısı arasında (network-to-network), bir güvenlik kapısı ve bir bilgisayar arasında (network-to-host) sağlanan bağlantıdaki veri akışını korumak için kullanılır.

#### **Network Şeması**

Konfigürasyon

İlk olarak VPN Ayarları sekmesinden IPSec VPN Ayarları seçeneğine tıklanır.

Ekle butonuna tıklanarak IPSec için ayarlamalar yapılır.

| IPsec VPN Ayarları | Profiller      |              |                    |                         |                         |
|--------------------|----------------|--------------|--------------------|-------------------------|-------------------------|
|                    |                |              |                    |                         | C Yenile + Ekle         |
| XLS CSV PDF        |                |              | III Göster/Gizle 🕶 | Sayfa Başı Kayıt Sayısı | Tamam <b>T</b> Filtrele |
| # Durum            | ↓ Bağlantı Adı | ↓† Kaynak IP | ↓↑ Hedef IP        | ↓↑ Bağlantı Durumu      | ↓† İşlemler             |
|                    |                |              | > 3                |                         | Git                     |

| Bağlantı IPSec_VPN   Durum Atti   Kaynak ID   Kaynak ID   IPV4 Antikor WAN IP   Hedef IP IPV4   IPV4 Modem WAN IP   Hedef IP IPV4   Modem WAN IP     Hedef ID     Takas Modu   main   Kriptolama   Algoritması   Metodu   On Paylaşımlı   Anahtar     Metodu     Modp1024     Kimlik Doğrulama   Metodu     Metodu     Metodu     Modp1024     Kimlik Doğrulama     Metodu     Modp1024     Kimlik Doğrulama   Metodu     Modp1024     Kimlik Doğrulama     Metodu     Modp1024     Kimlik Doğrulama     Metodu     Modp1024     Hash Algoritması     Metodu     Metodu     Metodu     Metodu     Metodu     Metodu     Metodu     Metodu     Metodu     Metodu     Metodu     Metodu     Metodu     Metodu     Metodu     Meto | Bilgileri                |                           | ID Yapılandırması                                    |                                                       |
|----------------------------------------------------------------------------------------------------|--------------------------|---------------------------|------------------------------------------------------|-------------------------------------------------------|
| Durum Kaynak   IP Antikor WAN IP   Hedef IP IP v4   IP v4 Modem WAN IP   Hedef IP IP v4   IP v4 Modem WAN IP   Kriptolama 3des   Algoritmasi 3des   Mash Algoritmasi md5   Metodu Ön Paylaşımlı Anahtı   On Paylaşımli modp1024   Tor Paylaşımli modp1024                                                                                                    | Bağlantı<br>Adı          | PSec_VPN                  | Kaynak ID<br>Türü                                    | <ul> <li>IP Adresi</li> <li>Domain( FQDN )</li> </ul> |
| Kaynak<br>IP IPv4 Antikor WAN IP   Hedef IP IPv4 Modem WAN IP     IPv4 Modem WAN IP     Hedef ID Türü<                                                                                                    | Durum                    | r 📃                       | Kaynak ID                                            |                                                       |
| Hedef IP IPv4   Modem WAN IP     z1     Takas Modu   main   Kriptolama   Algoritmasi   Mash Algoritmasi   Mash Algoritmasi   Mash Algoritmasi   Modem WAN IP     Faz 2   Faz 2   PFS Grubu   Moden U24   Kriptolama   Algoritmasi   Metodu   Ön Paylaşımlı   Anahtar     Ön Paylaşımlı     Anahtar                                                                                                    | Kaynak<br>IP             | Pv4 Antikor WAN IP        | Hedef ID Türü                                        |                                                       |
| z1 Faz 2   Takas Modu main   Main PFS Grubu   Main modp1024   Kriptolama<br>Algoritmasi 3des   Mash Algoritmasi md5   Mash Algoritmasi md5   Mash Algoritmasi On Paylaşımlı Anahtı   DH Grubu modp1024   Ön Paylaşımlı<br>Anahtar modp1024                                                                                                    | Hedef IP                 | Pv4 Modem WAN IP          |                                                      | <ul> <li>Domain( FQDN )</li> </ul>                    |
| z1 Faz 2   Takas Modu main   Main Imain   Kriptolama 3des   Algoritmasi 3des   Mash Algoritmasi md5   Mash Algoritmasi md5   Mash Algoritmasi 0n Paylaşımlı Anahta   DH Grubu modp1024   Ön Paylaşımlı modp1024                                                                                                    |                          | mouelli                   | Hedef ID                                             |                                                       |
| Takas Modu     main     v     PFS Grubu     modp1024       Kriptolama<br>Algoritması     3des     v     Kriptolama<br>Algoritması     3des       Hash Algoritması     md5     v     Kimlik Doğrulama<br>Algoritması     hmac_md5       Kimlik Doğrulama<br>Metodu     Ön Paylaşımlı Anahtı     sıkıştırma<br>Algoritması     deflate       Ön Paylaşımlı<br>Anahtar                                                                                                    | :1                       |                           | Faz 2                                                |                                                       |
| Kriptolama 3des   Algoritması 3des     Hash Algoritması md5   Md5 Kimlik Doğrulama   Metodu Ön Paylaşımlı Anahtı   On Paylaşımlı modp1024     Ön Paylaşımlı   Anahtar     Kindik Doğrulama   Metodu     Metodu     Modp1024                                                                                                    | Takas Moo                | <b>u</b> main             | • PFS Gru                                            | ubu modp1024                                          |
| Hash Algoritması     md5     Kimlik Doğrulama<br>Algoritması     hmac_md5       Kimlik Doğrulama<br>Metodu     Ön Paylaşımlı Anahtar     Kimlik Doğrulama<br>Algoritması     hmac_md5       DH Grubu     modp1024     Metodu     Metodu       Ön Paylaşımlı<br>Anahtar                                                                                                    | Kriptolan<br>Algoritma   | a 3des<br>si              | • Kriptola<br>Algoritm                               | ama 3des                                              |
| Kimlik Doğrulama<br>Metodu     Ön Paylaşımlı Anahta     Sıkıştırma<br>Algoritması     deflate       DH Grubu     modp1024     •       Ön Paylaşımlı<br>Anahtar     •                                                                                                    | Hash Algoritma           | si md5                    | <ul> <li>Kimlik Doğrula</li> <li>Algoritm</li> </ul> | naa hmac_md5                                          |
| DH Grubu modp1024        Ön Paylaşımlı        Anahtar                                                                                                    | Kimlik Doğrulan<br>Metod | ön Paylaşımlı Anahta<br>u | Sıkıştır<br>Algoritm                                 | ma deflate                                            |
| Ön Paylaşımlı<br>Anahtar                                                                                                    | DH Grub                  | modp1024                  | •                                                    |                                                       |
|                                                                                                    | Ön Paylaşın<br>Anahtı    | ılı                       |                                                      |                                                       |
|                                                                                                    |                          |                           |                                                      |                                                       |
|                                                                                                    |                          |                           |                                                      |                                                       |
| Øİptal                                                                                                    |                          |                           |                                                      | Ø lptal                                               |
| Ø İptal                                                                                                    |                          |                           |                                                      | Ø lptal                                               |

| Adı       | girilir.                         |
|-----------|----------------------------------|
| Durum     | Aktif/Pasif durum ayarı yapılır. |
| Kaynak IP | Antikor WAN IP yazılır.          |
| Hedef IP  | Modem Dış IP yazılır.            |

| ID Yapılandırması | Açıklama                                                     |
|-------------------|--------------------------------------------------------------|
| Kaynak ID Türü    | IP adresi seçildiyse Kaynak IP'de yazılı olan IP geçerlidir. |
| Kaynak ID         | Domain (FQDN) seçildiyse ilgili IP yazılır.                  |
| Hedef ID Türü     | IP adresi seçildiyse Hedef IP'de yazılı olan IP geçerlidir.  |
| Hedef ID          | Domain (FQDN) seçildiyse ilgili IP yazılır.                  |

| Faz 1                      | Açıklama                                                                                   |
|----------------------------|--------------------------------------------------------------------------------------------|
| Takas Modu                 | Modemde girilen ayara göre main, base ve aggressive seçeneklerinden biri seçilir.          |
| Kriptolama<br>Algoritması  | Modemde girilen ayara göre des, 3des, aes, camilia vb seçeneklerinden biri seçilir.        |
| Hash Algoritması           | Modemde girilen ayara göre sha1, md5, sha254, sha384, sha512 seçeneklerinden biri seçilir. |
| Kimlik Doğrulama<br>Metodu | Modem tarafında girilen Key ile aynı olmak zorundadır.                                     |
| DH Grubu                   | Modemde girilen DH grubuna göre ayarlama yapılır.                                          |
| Ön Paylaşımlı<br>Anahtar   | Ön paylaşımlı anahtar girilmelidir, bu anahtar remote ayarlarında da girilecektir.         |

| Faz 2                           | Açıklama                                                                             |
|---------------------------------|--------------------------------------------------------------------------------------|
| PFS Grubu                       | Modem tarafında girilen ayara göre düzenleme yapılır.                                |
| Kriptoplama Algoritması         | Modemde girilen ayara göre aes, des, 3des vb seçeneklerinden biri seçilir.           |
| Kimlik Doğrulama<br>Algoritması | Modemde girilen algoritmaya göre hmac sha1, hmacmd5 vb seçeneklerinden biri seçilir. |
| Sıkıştırma Algoritması          | Deflate olarak ayar seçilir.                                                         |

#### Gerekli ayarlamalar yapıldıktan sonra Erişimler'e tıklanarak haberleşmesi gereken iç IP'ler yazılır.

| IPse | c VPN Ayarla | rı | Profiller    |             |              |      |                         |    |                   |          |                    |
|------|--------------|----|--------------|-------------|--------------|------|-------------------------|----|-------------------|----------|--------------------|
|      |              |    |              |             |              |      |                         |    |                   |          | 🕄 Yenile 🕇 Ekle    |
| XLS  | CSV PE       | )F |              |             | ⊞ Göster/Giz | le 🕶 | Sayfa Başı Kayıt Sayısı |    | Tamam             | Filtrele | 🖌 Filtreyi Temizle |
| #    | Durum        | 14 | Bağlantı Adı | 🕕 Kaynak IP | ↓↑ Hedef IP  | 11   | Bağlantı Durumu         | J1 | İşlemler          |          |                    |
| 1    | Aktif        |    | IPsec_VPN    |             |              |      | Yok                     |    | 🕼 Düzenle 🛛 💼 Sil | Erişin   | hler               |
|      |              |    |              |             | « < 1 > »    |      |                         |    |                   |          | Git                |

| Erişim Listesi - Yeni Ka | yıt ×               |   |
|--------------------------|---------------------|---|
| Kaynak IP                | IPv4 10.33.72.0/21  |   |
| Hedef IP                 | IPv4 192.33.80.0/24 |   |
| Protokol                 | RFC2406 - ESP •     |   |
| Mod                      | Tünel •             |   |
| Açıklama                 | Erişilecek Ağ       |   |
|                          |                     | _ |
|                          | 🥥 İptal 🛛 🖺 Kaydet  |   |

Antikor tarafında gerekli ayarlar yapıldıktan sonra Gösterge Panelinden, IPSec VPN Servisi başlatılır.

Ayrıca Profiller bölümünden IPSEC Bağlantıları için hazır profil yaratabilirsiniz. Bu yarattığınız profili IPSEC VPN Ayarlarında kullanabilirsiniz.

| IPsec VPN Ayarları | Profiller  |                 |                             |                                                       |
|--------------------|------------|-----------------|-----------------------------|-------------------------------------------------------|
|                    |            |                 |                             | C Yenile + Ekde                                       |
| XLS CSV PDF        |            |                 | Göster/Gizle      Sayfa Baş | şı Kayıt Sayısı Tamam 🝸 Filtrele 🗸 Filtreyi Temizle   |
| # Du               | rum        | ↓≞ Profil Adı   |                             | 11 İşlemler                                           |
|                    |            | < > »           | 30                          | Git                                                   |
|                    |            |                 |                             |                                                       |
| Uç Bilgileri       |            |                 | ID Yapılandırması           |                                                       |
| Bağlantı<br>Adı    |            |                 | Kaynak ID<br>Türü           | <ul> <li>IP Adresi</li> <li>Domain( FQDN )</li> </ul> |
| Durum              | Aktir      | ]               | Kaynak ID                   |                                                       |
| Kaynak<br>IP       | IPv4       |                 | Hedef ID Türü               | IP Adresi                                             |
| Hedef IP           | IPv4       |                 |                             | O Domain( FQDN )                                      |
|                    |            |                 | Hedef ID                    |                                                       |
|                    |            |                 |                             |                                                       |
| 0.5                |            |                 | Profil Seciniz              | Profil Üzerinden Elle Ayarla                          |
| U EI               | lle Ayarla | U Profil Kullan | Profil Seçiniz              |                                                       |
|                    |            |                 | IPSEC_VPN_2                 |                                                       |
|                    |            |                 |                             |                                                       |

### Modem Tarafında Yapılandırma

Modem tarafında IPsec ayarlarına girdikten sonra**Antikor v2**'de yapmış olduğumuz ayarlarla aynı ayarlar olmalıdır.

| PSec Ayarları                     |                |          |
|-----------------------------------|----------------|----------|
| IPSec Bağlantı Adı:               | Merkez HBYS    |          |
| Uzak IPSec Ağgeçidi Adresi (URL): | Antikor WAN IP |          |
| LAN IP adresinden Tünel Erişimi:  | Ağ Maskesi     | •        |
| VPN için IP adresi:               | 192.33.80.0    |          |
| IP alt ağ Maskesi:                | 255.255.255.0  |          |
| WAN IP adresinden Tünel erişimi:  | Ağ Maskesi     |          |
| VPN için IP adresi:               | 10.33.72.0     |          |
| IP alt ağ Maskesi:                | 255.255.248.0  |          |
| Anahtar Değiştirme Metodu:        | Oto (IKE)      | •        |
| Doğrulama Metodu:                 | PSK Anahtarı   |          |
| PSK Anahtarı:                     | EpatiIPSEC*    |          |
| Kusursuz İletim Gizliliği:        | Etkin          |          |
|                                   | Hide Advanced  | Settings |

| '==Faz 1==:                                       |              |   |
|---------------------------------------------------|--------------|---|
| Mod:                                              | Temel        | • |
| Kimlik Tanımlayıcı Türü:                          | Yerel WAN IP | • |
| Kimlik Tanımlayıcım:                              |              |   |
| Uzak Kimlik Tanımlayıcı Türü:                     | Uzak WAN IP  | • |
| Uzak Tanımlayıcı:                                 |              |   |
| Encryption Algorithm:                             | 3DES         | • |
| Integrity Algorithm:                              | MD5          | • |
| Anahtar Değişimi için Diffie-Hellman Grubu Seçin: | 1024bit      | • |
| Anahtar Ömrü: (Saniye):                           | 3600         |   |
| '==Faz 2==:                                       |              |   |
| Encryption Algorithm:                             | 3DES         | • |
| Integrity Algorithm:                              | MD5          | • |
| Anahtar Değişimi için Diffie-Hellman Grubu Seçin: | 1024bit      | • |
| Anahtar Ömrü: (Saniye):                           | 3600         |   |
|                                                   |              |   |

VPN Oturumları Sayfasında IPSEC VPN'in Bağlantı durumlarını görebilirsiniz.

| SSL VP | PN L2T   | P VPN Site  | to Site | VPN IPSec VF | PN |                |                |                  |                   |
|--------|----------|-------------|---------|--------------|----|----------------|----------------|------------------|-------------------|
| yfada  | 50 🔻 kay | nt göster   |         |              |    |                |                |                  | Ara :             |
| ŧ ↓L   | Mod J1   | Yerel Adres | J1      | Uzak Adres   | J1 | Gelen Bayt 🛛 🕸 | Giden Bayt 🛛 🕸 | Yaşam Süresi 🛛 🎼 | İşlemler          |
| 1      | TUNNEL   |             |         |              |    | 76630317       | 27168880       | 782              | Oturumu Sonlandır |
| 1      | TUNNEL   |             |         |              |    | 3562799        | 5067200        | 930              | Oturumu Sonlandır |
| 1      | TUNNEL   | 1           |         |              |    | 34618          | 7208           | 2243             | Oturumu Sonlandır |
|        | TUNNEL   |             |         |              |    | 70465943       | 3029032        | 2913             | Oturumu Sonlandır |
|        | TUNNEL   | 1           |         |              |    | 116159         | 89312          | 3444             | Oturumu Sonlandır |

#### Sorun Giderme

1. Tüm ayarlar yapıldıktan sonra Gösterge Panelinde VPN-İpsec servisi açılır.

Antikor SSH'ta ipsecDebug komutu ile bağlantı durumu görülebilir. Örnek olarak ;

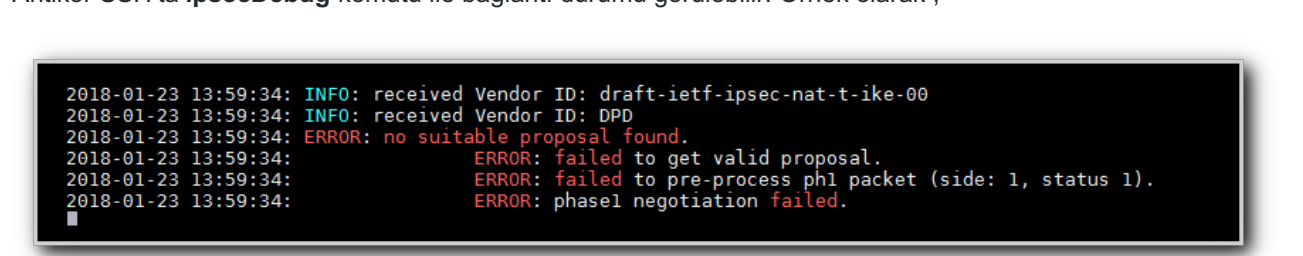

Faz1'de uyumsuzluklar olduğu görünmektedir. Antikor < Modem ve Modem < Antikor Taraflı faz 1 ayarları tekrar gözden geçirilmelidir. (Aynı durum faz2 ayarları içinde geçerlidir.)

**2.** Gerekli tüm ayarlar sağlandıktan sonra, modem-Antikor ve Antikor-modem arasında ping atmak gerekecektir. Bağlantı resmi ;

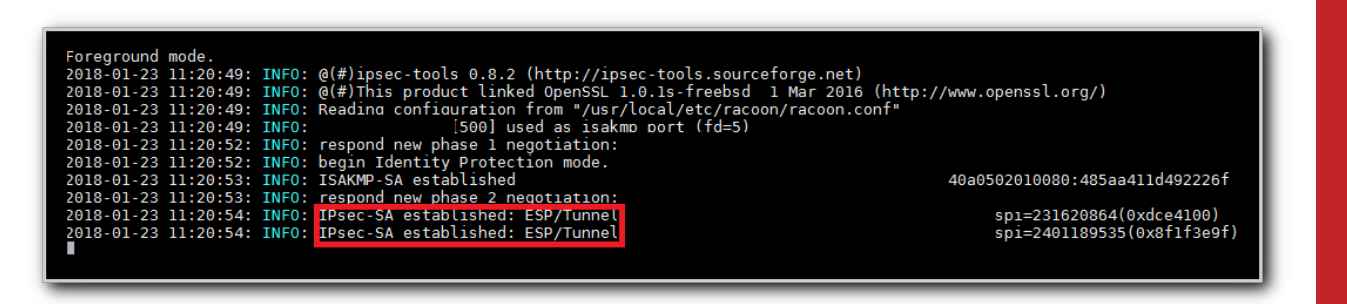

ePati Siber Güvenlik Teknolojileri A.Ş. Mersin Üniversitesi Çiftlikköy Kampüsü Teknopark İdari Binası Kat: 4 No: 411 Posta Kodu: 33343 Yenişehir / MERSİN

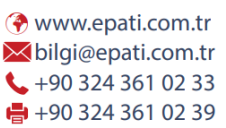

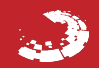